## How to Begin a Test Session – June 2025

- 1. Log in to http://www.riversidedatamanager.com
- 2. Your email address is your User Name (ex: lthomas@kusd.edu)
- 3. If you forgot your password, click Forgot your password?
- 4. On the Overview Tab Find Assessments Section
- 5. Select Go to Assessments and then Click Go to Test Events
- 6. Click on the Test Event Name (Iowa June 2025)
- 7. On right side of screen under Complete Tasks
- 8. Click on "Proctor an Online Test Session"

## Complete Tasks

Add a student to the roster Proctor an online test session Close this test event View status and change log

9. Click on the Test Session you would like to begin

|   | Created Sessions          |                   |                |                      |             |                    |                 | ē       |
|---|---------------------------|-------------------|----------------|----------------------|-------------|--------------------|-----------------|---------|
|   | Session Name 👻            | Test Admin Type 🔶 | Test Event \$  | Test Group \$        | Level \$    | Battery/Subtest -  | Session<br>Code | Actions |
|   | Thomas/Computation        | Self Paced        | IOWA June 2025 | Iowa Form E Complete | Level 17/18 | Computation        | 51-05488        | ×       |
|   | Thomas/Getting Started    | Self Paced        | IOWA June 2025 | Iowa Form E Complete | Level 17/18 | Getting Started    | 52-95105        | ×       |
|   | Thomas/Mathematics        | Self Paced        | IOWA June 2025 | Iowa Form E Complete | Level 17/18 | Mathematics        | 81-54268        | ×       |
|   | Thomas/Reading            | Self Paced        | IOWA June 2025 | Iowa Form E Complete | Level 17/18 | Reading            | 61-44292        | ×       |
|   | Thomas/Science            | Self Paced        | IOWA June 2025 | Iowa Form E Complete | Level 17/18 | Science            | 90-83751        | ×       |
| 1 | Thomas/Social Studies     | Self Paced        | IOWA June 2025 | Iowa Form E Complete | Level 17/18 | Social Studies     | 86-86953        | ×       |
|   | Thomas/Vocabulary         | Self Paced        | IOWA June 2025 | Iowa Form E Complete | Level 17/18 | Vocabulary         | 87-38168        | ×       |
|   | Thomas/Written Expression | Self Paced        | IOWA June 2025 | Iowa Form E Complete | Level 17/18 | Written Expression | 68-78462        | ×       |

10. This session name will appear along with Waiting for Approval and Approved Students

| Proctor Session Manage Thomas/Getting Started 😰 |                 |                    |                      |                       | A                                | dd a walk-in Student Stude |
|-------------------------------------------------|-----------------|--------------------|----------------------|-----------------------|----------------------------------|----------------------------|
| Session Name                                    | Test Admin Type | Test Event         | Test Group           | Level                 | Battery/Subtest                  | Session Code               |
| Thomas/Getting Started                          | Self Paced      | IOWA June 2025     | Iowa Form E Complete | Level 17/18           | Getting Started                  | 52-95105                   |
| Exceptions (0 of 0)                             |                 |                    |                      |                       |                                  |                            |
| Last Name                                       | ✓ First Name    | ✓ MI Date of Birth | Gender               | Grade Battery/Subtest | Reason                           | Actions                    |
| There are no records.                           |                 |                    |                      |                       |                                  |                            |
| Waiting for Approval (0 of 0)                   |                 |                    |                      |                       |                                  | Approve All                |
| Last Name                                       | ✓ First Name    | ✓ MI Date of Bit   | rth Gender           | Grade                 | Battery/Subtest                  | Actions                    |
| There are no records.                           |                 |                    |                      |                       |                                  |                            |
|                                                 |                 |                    |                      | 2                     | 0 0 0                            | 0                          |
| Approved Students (0 of 0)                      |                 |                    | Refresh Status All   | Continue Testing All  | End Testing All 🕜 Pause All Exit | All Cancel All Extend      |
| Last Name                                       | ✓ First Name    | ✓ MI Date of Birth | Gender               | Grade Battery/Subtes  | st Status                        | Actions                    |
| There are no records.                           |                 |                    |                      |                       |                                  |                            |

- 11. Provide the **Session Code** to the student to begin testing.
- 12. The **Waiting for Approval** section shows the students that have logged in for the session and who are waiting for approval to begin testing.
- 13. Once the students are approved, their names appear in the Approved Students section
- 14. For those students with extra time accommodations, *based on an IEP or Language Plan*, click on the extend time icon about five minutes into the test session. Enter a time between 1 and 99 minutes.
- 15. The status of the student will appear during testing (ex. 5 of 40 indicates the student is on question 5 out of a total of 40 questions). Please monitor progress of student.
- 16. When the time for the test session has expired, the status will read Completed.
- 17. Test sessions that are started on a particular day will expire at the end of the day.
- New test sessions will have to be created for subtests if new students will test on another day. (For example, on a second day, a session can be named Thomas/Computation2)